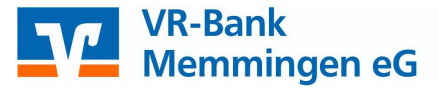

## Medienwechsel in der VR-NetWorld Software

Um den Austausch für Sie so einfach wie möglich zu gestalten, steht Ihnen die Funktion "Sicherheitsmedium wechseln" bei jeder Bankverbindung zur Verfügung.

Wechseln Sie auf dem Reiter "Stammdaten" in die Ansicht "Bankverbindungen" und wählen Sie dort die Bankverbindung aus. Klicken Sie mit der rechten Maustaste auf die ausgewählte Zeile und wählen Sie anschließend in der sich öffnenden Auswahl "Sicherheitsmedium wechseln".

| (FT                 | Übersicht Ban    | kverbindungen - VR-                                                                | NetWorld Softwa | re                      |                         | Bankverbindungen                                |                                               |                            |
|---------------------|------------------|------------------------------------------------------------------------------------|-----------------|-------------------------|-------------------------|-------------------------------------------------|-----------------------------------------------|----------------------------|
| Startseite          | Transaktionen    | Auswertungen                                                                       | Stammdaten      | Extras                  | Hilfe                   | Bankverbindungen                                |                                               |                            |
| Umsatzkategorien La | stschriftmandate | Eigene Auswahlrege<br>Regeln für autom. K<br>Auftragsvorlagen<br>Aktueller Mandant | iln 🛛 🗍         | Zahlungse<br>Gläubiger- | mpf./Zahl<br>Identifika | er<br>tion<br>Bankverbindungen<br>Aktueller Dat | Renutzer<br>Randanten<br>Konten<br>tenbestand | Datenbestände<br>Verwalten |

| ê <b>tî</b> | VRNW - 2013 | Neu                            | gen |
|-------------|-------------|--------------------------------|-----|
|             |             | Bankverbindung und Konto neu   |     |
|             |             | Bearbeiten                     |     |
|             |             | Synchronisieren                | [   |
|             |             | Neues Konto                    |     |
|             |             | Sichere Anzeige im Kartenleser | ,   |
|             |             | TAN Verfahren wechseln         |     |
|             |             | Sicherheitsprofil wechseln     |     |
|             |             | Sicherheitsmedium wechseln     |     |
|             |             | Ini-Brief drucken              |     |
|             |             | Löschen                        |     |
|             |             | Direkthilfe                    |     |
|             |             | AppMenü                        | +   |

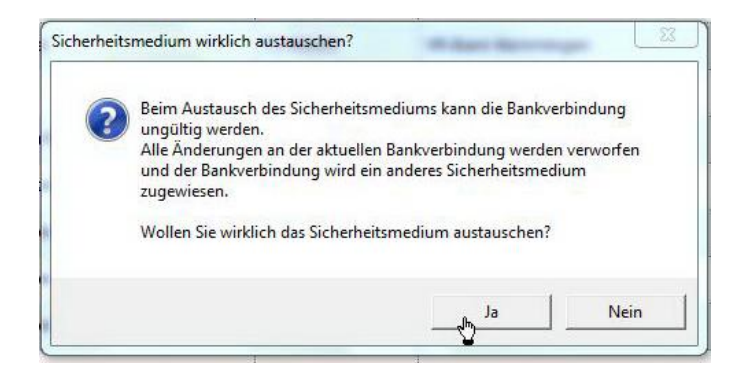

Bestätigen Sie die Warnmeldung mit "Ja" und wählen Sie im nächsten Fenster das Medium, "Chipkarte" aus und klicken Sie auf "Weiter".

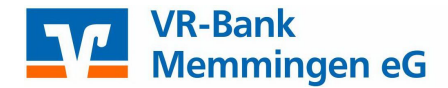

| 0 | Die neue Bankverbindung kann auf einem neuen Sicherheitsmedium eingerichtet<br>werden oder von einem bereits bestehenden Medium zugeordnet werden. |
|---|----------------------------------------------------------------------------------------------------|
| T | Welches Sicherheitsmedium möchten Sie verwenden?                                                                                                   |
| 1 | Typ des Sicherheitsmediums                                                                                                    |
|   | C PIN/TAN                                                                                                    |
|   | C. Sabiinaddatai                                                                                                    |
|   | Schlusseidatei                                                                                                    |
|   | <ul> <li>Chipkarte</li> </ul>                                                                                                    |
|   | C kein Sicherheitsmedium (offline arbeiten)                                                                                                    |
|   |                                                                                                    |
|   |                                                                                                    |
|   |                                                                                                    |
|   |                                                                                                    |
|   |                                                                                                    |
|   |                                                                                                    |
|   |                                                                                                    |

## Wichtig bei der Chipkarte:

Die mitgelieferte 6-stellige PIN ist eine funktionsfähige PIN (keine Transport- PIN), mit der das Online-Banking sofort genutzt werden kann. Achten Sie auf eventuelle Hinweise im Display Ihres Chipkartenlesers.

Diese PIN kann auf Wunsch aber auch in eine eigene 6 - 8-stellige PIN geändert werden. Sollte Ihre PIN nach drei falschen Eingaben gesperrt sein, kann Sie mit der mitgelieferten 8-stelligen PUK entsperrt werden.

Nachdem die Daten erfolgreich ausgelesen wurden, werden Ihnen die in der Chipkarte gespeicherten Bankverbindungen zur Auswahl angezeigt. Wählen Sie den gewünschten Bankverbindungsdatensatz aus. In der Regel wird dies der erste Eintrag sein.

|   | Kennung                 | Bankleitzahl<br>Filiale | Dienst | Adresse          |
|---|-------------------------|-------------------------|--------|------------------|
| - | 67297010170023          | 73190000                | TCP/IP | hbci01.fiducia.d |
| Г | <verfügbar></verfügbar> |                         |        |                  |
|   |                         |                         |        |                  |
|   |                         |                         |        |                  |

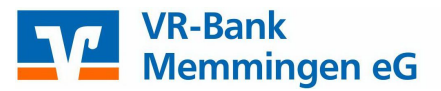

Klicken Sie anschließend auf "Weiter". Das nun erscheinende Fenster "Angaben zur Bankverbindung" enthält alle im Sicherheitsmedium hinterlegten Angaben zu Ihrer Bankverbindung. Im Feld Kunden-ID ist keine Eingabe bzw. Änderung vorzunehmen.

|   | ntrollieren und bei Bec                                                           | darf auch är          | ndem.                      | meitsmedium nocr | imais    |
|---|-----------------------------------------------------------------------------------|-----------------------|----------------------------|------------------|----------|
| S | ichemeitsmediumdate                                                               | n                     | -                          |                  |          |
|   | Bankleitzahl                                                                      | 73190000              |                            |                  |          |
|   | Kreditinstitut                                                                    | VR-Bank               | Memmingen                  |                  |          |
|   | Benutzerkennung<br>URL/IP-Adresse<br>Komm. Dienst<br>Schlüsselstatus<br>Kunden-ID | hbci01.fide<br>TCP/IP | ucia.de<br>siert (7, 7, 1) | <u>+</u>         | Umgehung |
|   |                                                                                   | 14                    |                            |                  | Ăndem    |

In dem folgenden Fenster können Sie dann noch die HBCI/FinTS Version auswählen. Übernehmen Sie die vorgeschlagene Version 3.0. Das Programm stellt nun eine Internetverbindung zu Ihrer Bank her, um die Schlüssel mit der Bank auszutauschen. Achten Sie auf eventuelle Hinweise im Display Ihres Chipkartenlesers.

| Ę                                        | Sollen die folgenden Aufträge ausgeführt werden?                                                                                                    |       |
|------------------------------------------|----------------------------------------------------------------------------------------------------|-------|
| tätigen - Au<br>ank Memmi<br>144 10:30 - | Ausführen des folgenden Auftrages mit dem HBCI/FinTS-Verfahren:<br>Bankverbindung > Stiefenhofer VRNW - 2017< bei VR-Bank Memmingen (BLZ 73190000)<br>* Bankverbindung synchronisieren |       |
|                                          | 4                                                                                                    | +     |
|                                          | Ja Nein                                                                                                    | Hilfe |

Sollte es während der Übertragung zu einem Verbindungsabbruch kommen, durch den Ihre Daten nicht abgeglichen werden können (erkennbar am gelben Kreis hinter der Bankverbindung), können Sie den Schlüsselaustausch jederzeit wiederholen, indem Sie mit der rechten Maustaste das Kontextmenü zur Bankverbindung öffnen und hier den Punkt "Synchronisieren" auswählen. Der Schlüsselaustausch wird dann erneut initiiert.

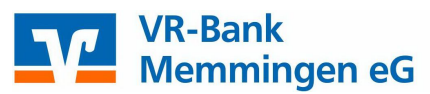

| 0 | Das Einrichten der Bankverbindung ist jetzt abgeschlossen.                                                    |
|---|----------------------------------------------------------------------------------------------------|
| 1 | Die Bankverbindung von der Chipkarte wurde übernommen.                                                        |
|   | Die neue Bankverbindung wurde erfolgreich mit dem Kreditinstitut synchronisiert.                              |
|   | Falls Ihre Bank Kontoinformationen sendet, sind auch die dazugehörigen Konten<br>bereits eingerichtet worden. |
|   |                                                                                                    |
|   | INI-Brief drucken                                                                                             |

Nachdem der Schlüsselaustausch erfolgreich durchgeführt wurde können Sie die Fenster schließen und mit Ihrer neuen Chipkarte wie gewohnt arbeiten. Einen INI-Brief brauchen Sie nicht zu drucken.